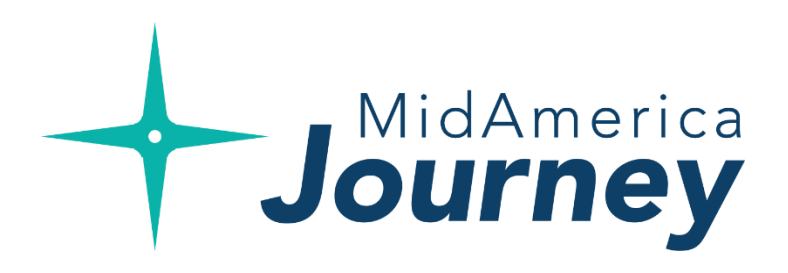

# Participant Overview Guide Your journey begins here.

Welcome to **MidAmerica Journey**, your new Participant Portal. This one-stop portal gives you 24/7 access to view information and manage your Flexible Spending Accounts (FSAs) and/or Health Reimbursement Arrangements (HRAs).

The Participant Portal is convenient and easy to use. Anytime access to the portal allows you to:

- File a claim online
- Upload receipts and track expenses
- View account balances
- View your account activity, claims history and payment (reimbursement) history
- Report a lost/stolen Card and request a new one
- Update your personal profile information
- Change your login ID and/or password
- Download plan information, forms and notifications

The portal is designed to be easy to use and convenient. You have your choice of two ways to navigate this site:

- 1. Work from sections within the Home Page, or
- 2. Hover over or click on the four tabs at the top.

# Accessing the portal for the first time

- Go to <u>www.myMidAmericaJourney.com</u>
- If this is your first time accessing the portal, select Create your new username and password.
- Next, simply follow the prompts on the screen to enter your identifying details, select your security questions, and create your username and password.

### Login

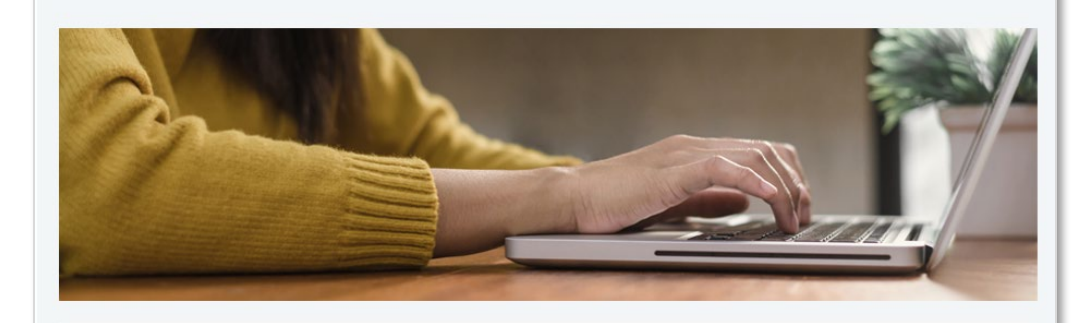

#### Your benefits on your time.

MidAmerica Journey was built with you in mind. No matter where you're at in life, our goal is connecting you with the benefits you deserve. Access your benefits by logging into your account below. If it's your first time logging into MidAmerica Journey, select **Create your new username and password**.

| Existing User?       |                  | First time here? Register today!      |
|----------------------|------------------|---------------------------------------|
| ogin to your account |                  | Create your new username and password |
| Username             | Forgot Username? |                                       |
| Password             | Forgot Password? |                                       |
| Remember Me          |                  |                                       |
| Login                |                  |                                       |

# Understanding your homepage

Here's a quick glance at what you can quickly access once you log in:

### I Want To Section

 Quickly access the claims submission form, expense management as well as plan activity details that include investment information and investment management (if applicable)

### Tasks

• Alerts and relevant links that enable to you keep current on your accounts

### **Recent Transaction**

• Snapshot of recent transaction history and the status

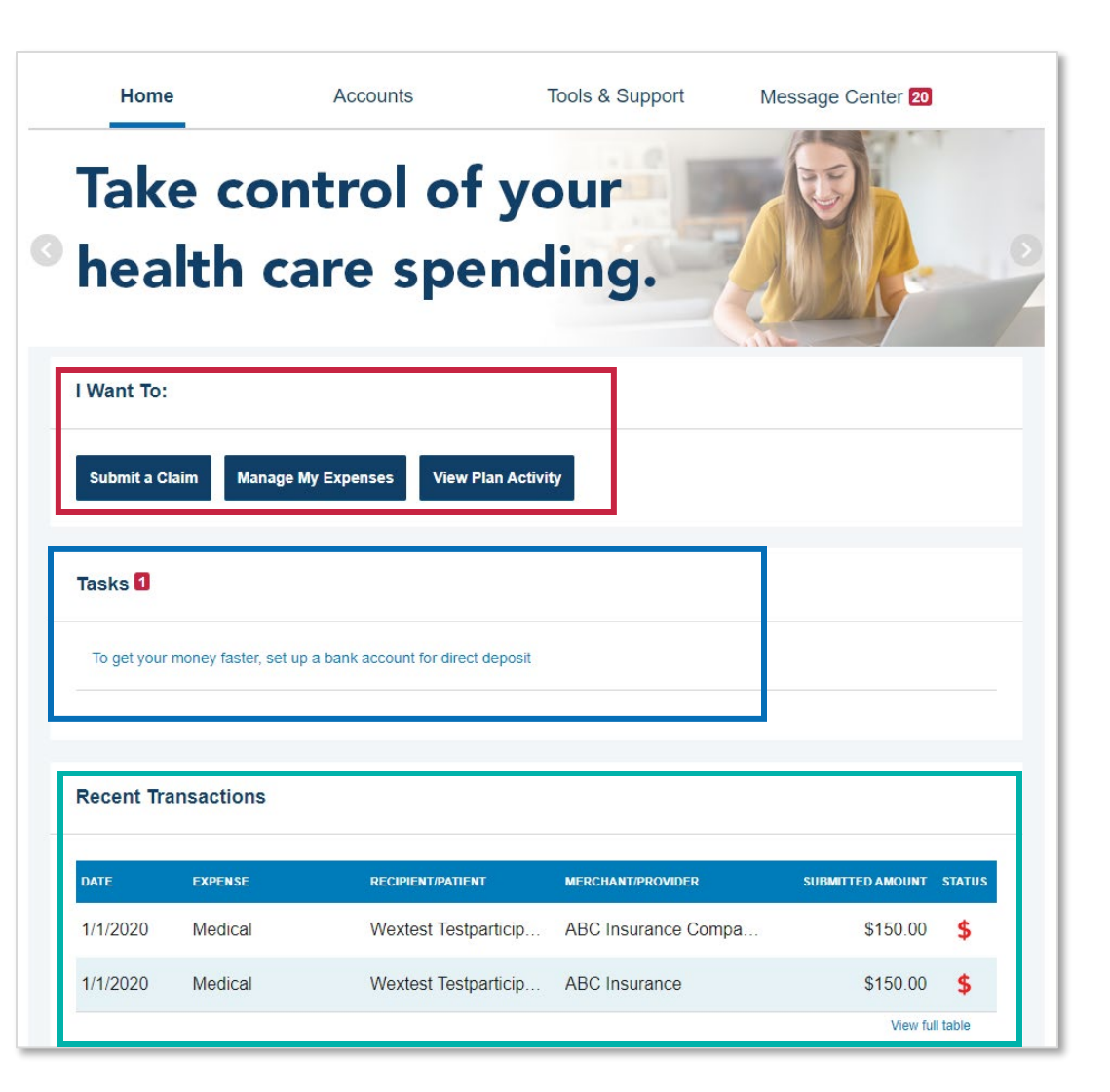

# Understanding your homepage, cont.

### Accounts

- Snapshot of your available account balances
- Click each account type to view claim details for that account

### **Quick View**

• Graphically displays some of your key account information.

You can also hover over the tabs at the top of the page for more in-depth account information.

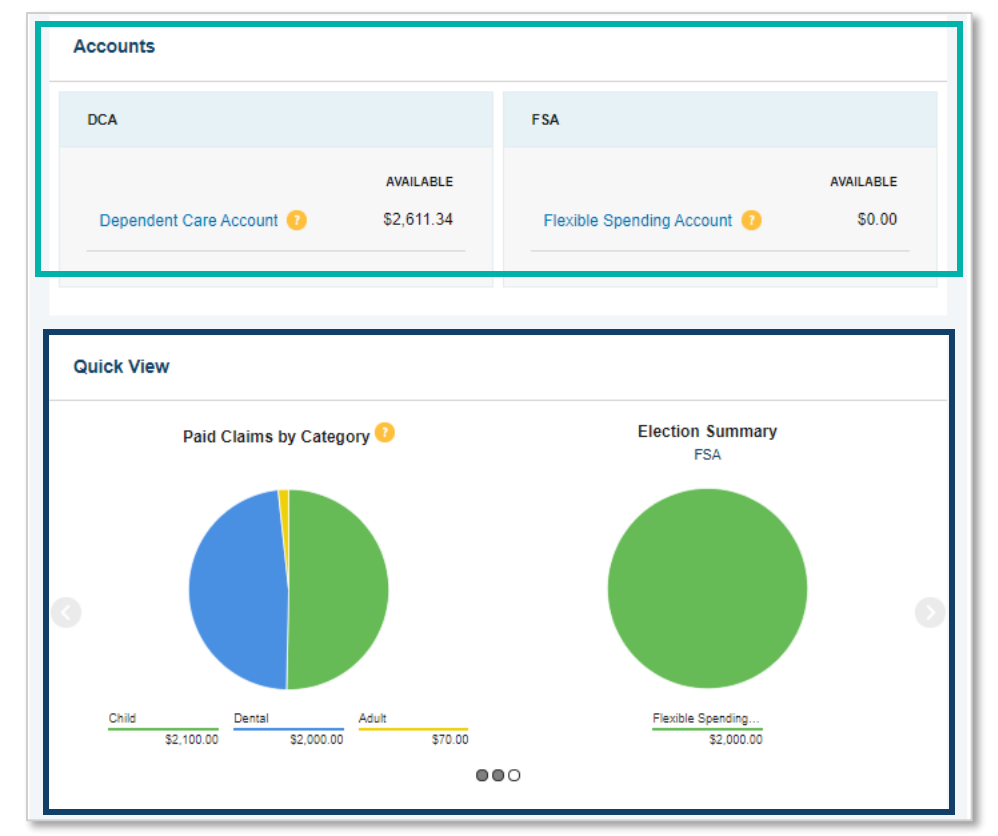

# **Submitting Claims**

• From the homepage, select **Submit a Claim** from the I Want To section

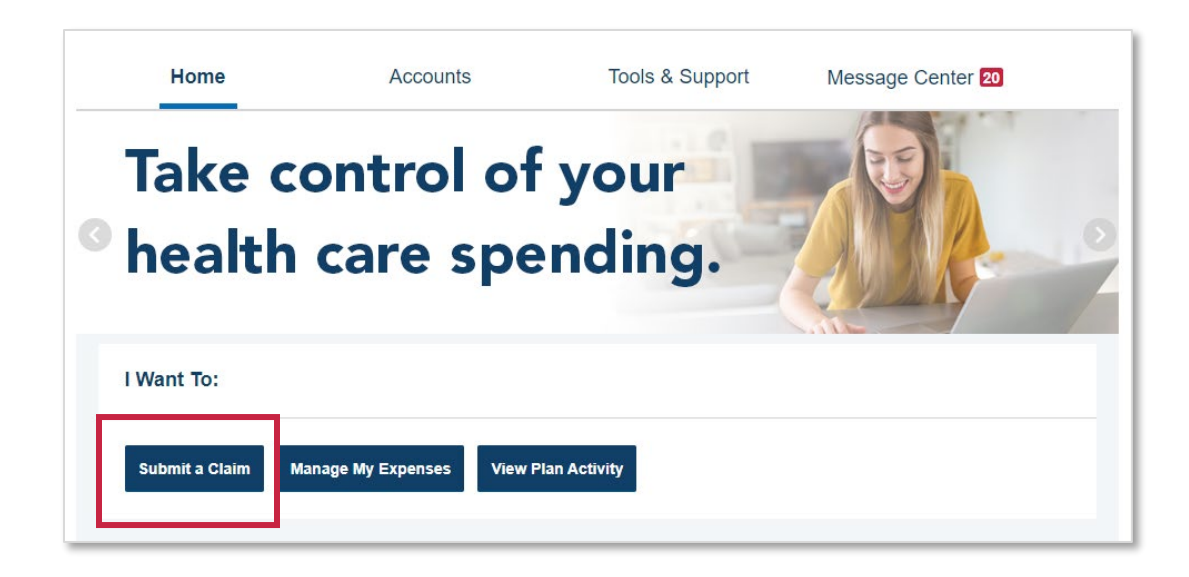

 Next, select the account from which you wish to be reimbursed and to whom you would like the reimbursement paid.

| Available Balance                                             |                                                                |                                    |                |
|---------------------------------------------------------------|----------------------------------------------------------------|------------------------------------|----------------|
| Available: Full Medi 😧<br>\$0.00                              |                                                                |                                    |                |
| Create Reimbursement                                          |                                                                |                                    | * Required     |
| For quickest reimbursement, si<br>may extend your reimburseme | ubmit one claim at a time. Including se<br>nt processing time. | veral expenses within the same cla | aim submission |
| Pay From *                                                    | Medical                                                        | ~                                  |                |
| Pay To * ?                                                    | Me                                                             | ~                                  |                |
| Based on your selection, you w                                | ill be requesting a Claim Reimbursem                           | ent.                               |                |
| Cancel                                                        |                                                                |                                    | Next           |

Accounts / Submit a Claim

- From the next screen, upload your corresponding documentation.
   Common forms of documentation include:
  - The Explanation of Benefits (EOB) statement returned to you from the insurance carrier indicating the amount for which you are responsible
  - Copay receipts if you are covered under a managed care or prescription drug plan
  - If there is no insurance for the health care expenses, submit an itemized bill with the following:
    - Name of the provider and patient
    - Service cost, date, and description
    - Notation when there is no coverage
- Once uploaded, click **Next**

| Home                                         | Accounts                | Tools & Support            | Message Center |            |
|----------------------------------------------|-------------------------|----------------------------|----------------|------------|
| Available Balance                            | Accounts / Submit       | a Claim                    |                |            |
| Flexible Spending Acco (7)<br>\$0.00         | Receipt / Documentation |                            |                | * Required |
| Dependent Care Account ?<br>\$2,339.64       | Receipt(s) 📀            | Upload Valid Documentation |                |            |
| Plan Filing Rules<br>01/01/2019 - 12/31/2019 | Summary                 |                            |                | -          |
| Flexible Spending Acco                       | Pay From                | Medical                    |                |            |
| Dependent Care Account                       | Рау То                  | Me                         |                |            |
|                                              | Cancel                  |                            | Previous       | Next       |
|                                              |                         |                            |                |            |

- Next, enter your claim details
- If you would like to add a dependent, you can do so from this screen. Once the dependent has been added, their name will appear as an option in the recipient section.
- Once satisfied, click Next

| Claim Details                                     |                                                                               |                   | * Require |
|---------------------------------------------------|-------------------------------------------------------------------------------|-------------------|-----------|
| Start Date of Service *                           | 11/14/2019                                                                    |                   |           |
| End Date of Service                               | 11/14/2019                                                                    |                   |           |
| Amount *                                          | \$ 75.00                                                                      |                   |           |
| Provider *                                        | ABC Doctor's Office                                                           |                   |           |
| Category * ?                                      | Medical Expenses                                                              | ~                 |           |
| Туре *                                            | Medical Copay                                                                 | ~                 |           |
| Description                                       |                                                                               |                   |           |
|                                                   | If the category is 'Other' or 'Over-th<br>Drugs', you must provide a descript | e-Counter<br>ion. |           |
| Recipient *                                       | Amanda Participant                                                            |                   |           |
|                                                   | Add Dependent                                                                 |                   |           |
| Did You Drive To Receive This Product/Service?* ? | © Yes ⊛ No                                                                    |                   |           |
| Summary                                           |                                                                               |                   |           |
| Pay From                                          | Medical                                                                       |                   |           |
| Рау То                                            | Me                                                                            |                   |           |
| Documentation Uploaded                            | Yes                                                                           |                   |           |
|                                                   |                                                                               |                   |           |

- From the next screen, you will see your transaction summary.
- If you are satisfied with your submission, select **Submit.**
- You can also Add Another claim from this screen or Save for Later.

| Home                                                             | Accounts                  | Tools &                                             | Support     | Message Center     |        |
|------------------------------------------------------------------|---------------------------|-----------------------------------------------------|-------------|--------------------|--------|
| Available Balance                                                | Accounts /                | Transaction S                                       | Summary     |                    |        |
| 7<br>Flexible Spending Acco ()                                   | Transaction S             | ummary (1)                                          |             |                    |        |
| \$0.00<br>Dependent Care Account 🕜                               | FROM                      | TO EXPENSE                                          | AMOUNT      | APPROVED<br>AMOUNT |        |
| \$2,219.64 **<br>** Balance reflects claims not<br>yet submitted | Dependent Care<br>Account | Adult Caregiver -<br>Me Meals & Lodging<br>Expenses | \$20.00     | \$20.00 Remove     | Update |
|                                                                  | Total Amount              |                                                     | \$20.00     | \$20.00            |        |
|                                                                  |                           |                                                     |             |                    |        |
|                                                                  | Cancel                    |                                                     | Save for La | ter Add Another    | Submit |

• Quick tip! Until you submit your claim for processing, you will see a claim count appear next to the document icon at the top of the screen. Once you submit your claim, that count will change to zero.

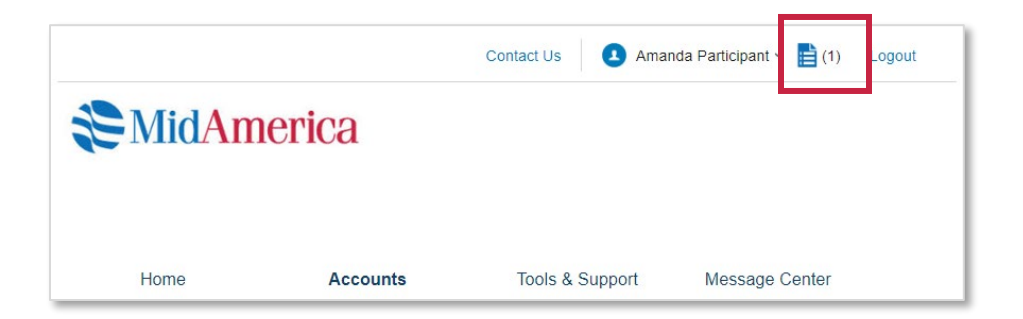

- Once you submit your claim, you will be redirected to a confirmation page. You will also be sent a confirmation email.
- If you need to upload additional receipts to your claim, you can do so from this screen.

|                                       | Accounts / Trans           | sacti  | on Co         | nfirmation           |                                       |
|---------------------------------------|----------------------------|--------|---------------|----------------------|---------------------------------------|
| Available Balance                     |                            |        |               |                      |                                       |
|                                       | Confirmation               |        |               |                      | Print Confirmation                    |
| Flexible Spending Acco  (7)<br>\$0.00 | Please click the "Receints | Needer | 1" link below | v and upload your re | eceint(s)                             |
| Dependent Care Account 👔              |                            | Heedet |               | r and aplead your r  |                                       |
| \$2,219.64                            | Successfully Submitte      | ed     |               |                      |                                       |
|                                       | FROM                       | то     | AMOUNT        | APPROVED AMOUNT      | RECEIPT STATUS                        |
|                                       | Dependent Care Account     | Ме     | \$20.00       | \$20.00              | Uploaded(1)<br>Upload another Receipt |
|                                       | TOTAL APPROVED AMOUNT      |        |               | \$20.00              |                                       |
|                                       |                            |        |               |                      |                                       |
|                                       |                            |        |               |                      |                                       |

#### 1907-001.7 (01/21)

# **Submitting Recurring Premium Claims**

- From the homepage, select **Submit a Claim** from the I Want To section.
- **Important Note!** You must be separated from service in order to seek reimbursement for premiums.

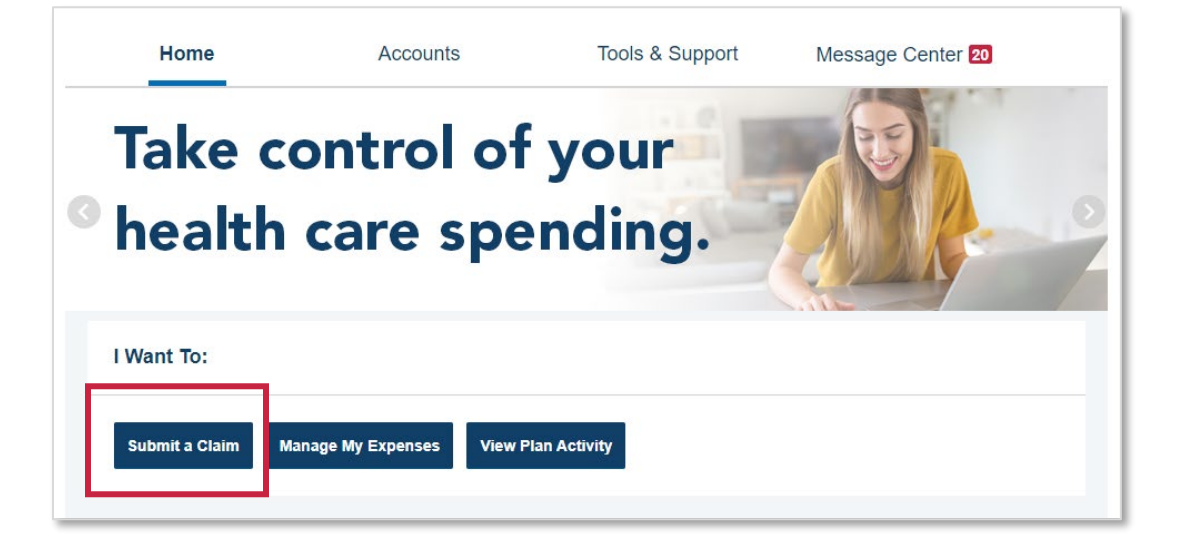

- Next, select **Premiums** from the Pay From dropdown. Note: Only premiums can be set up for recurring reimbursements.
- Select **Me** from the Pay To dropdown.
- Click Next

| Create Reimburse                              | ment                                                                                 | * Required                               |
|-----------------------------------------------|--------------------------------------------------------------------------------------|------------------------------------------|
| For quickest reimburs<br>may extend your reim | ement, submit one claim at a time. Including several e<br>bursement processing time. | xpenses within the same claim submission |
| Pay From *                                    | Premiums ×                                                                           |                                          |
| Pay To * ?                                    | Me ×                                                                                 |                                          |
| Based on your select                          | on, you will be requesting a Claim Reimbursement.                                    |                                          |
| Cancel                                        |                                                                                      | Next                                     |

- From the next screen, upload your corresponding documentation. You can substantiate your claim with a Premium Notice, such as a bill or letter from the insurance company, which includes the following:
  - The premium amount
  - The effective date of coverage
  - Name of the person insured this will be you, your spouse, or a qualifying dependent
  - If you are requesting reimbursement of a long-term care premium, you must also provide proof of payment (in addition to the items listed above.)
- Once uploaded, click **Next**

| Receipt / Document | tation                                                                      | * Required    |
|--------------------|-----------------------------------------------------------------------------|---------------|
| Receipt(s) * 🕐     | Upload Valid Documentation<br>Asset 5.png Remove Receipt<br>View Receipt(s) | ]             |
| Summary            |                                                                             | _             |
| Pay From           | Premiums                                                                    |               |
| Рау То             | Me                                                                          |               |
| Cancel             |                                                                             | Previous Next |

- Next, enter your claim details
- Important Note! To establish a recurring claim, be sure to check the box next to Set up a recurring claim for this expense
- Once satisfied, click **Next**

| 1/1/2020              |                                                                                                    |                                                                                                    |
|-----------------------|----------------------------------------------------------------------------------------------------|----------------------------------------------------------------------------------------------------|
| 12/31/2020            |                                                                                                    |                                                                                                    |
| \$ 150.00             |                                                                                                    |                                                                                                    |
| ABC Insurance Company |                                                                                                    |                                                                                                    |
| Premiums              | ~                                                                                                    |                                                                                                    |
| Health                | ~                                                                                                    |                                                                                                    |
|                       |                                                                                                    |                                                                                                    |
|                       |                                                                                                    |                                                                                                    |
| Premiums              |                                                                                                    |                                                                                                    |
| Me                    |                                                                                                    |                                                                                                    |
| Yes                   |                                                                                                    |                                                                                                    |
|                       |                                                                                                    | Previous Next                                                                                          |
|                       | 1/1/2020<br>12/31/2020<br>\$ 150.00<br>ABC Insurance Company<br>Premiums<br>Health<br>Premiums<br>Me<br>Yes | 1112020   12/31/2020   \$ 150.00   ABC Insurance Company   Premiums   Health   V   Premiums   Me   Yes |

- From the next screen, you will see your transaction summary. Be sure to read and agree to the terms and conditions.
- If you are satisfied with your submission, select **Submit.**
- You can also Add Another claim from this screen or Save for Later.

| ansaction Summary       | (1)                         |                            |                |                |          |
|-------------------------|-----------------------------|----------------------------|----------------|----------------|----------|
| FROM                    | то                          | EXPENSE                    | AMOUNT APPR    | OVED 7         |          |
| Available: Full Medical | Ме                          | Health                     | \$150.00       | \$150.00 Remov | e Update |
| Total Amount            |                             |                            | \$150.00       | \$150.00       |          |
| laims Terms and Co      | nditions<br>nd, and agree t | o the Terms and Conditions |                | <b>2</b>       | Agreed 🔨 |
| cancel                  |                             |                            | Save for Later |                | Submi    |

**Need to cancel an existing recurring claim?** If you have a recurring claim on file that you'd like to cancel, please contact our Participant Services team at (855) 329-0095 or at <u>healthaccountservices@myMidAmerica.com</u>.

## Adding Documentation to a Submitted Claim

- If you've already submitted a claim that needs additional documentation, or you have a debit card transaction that requires documentation, you can easily upload the files to the corresponding expense.
- From the homepage, click the link under **Tasks**, which informs you that a receipt(s) is needed to approve your claim.

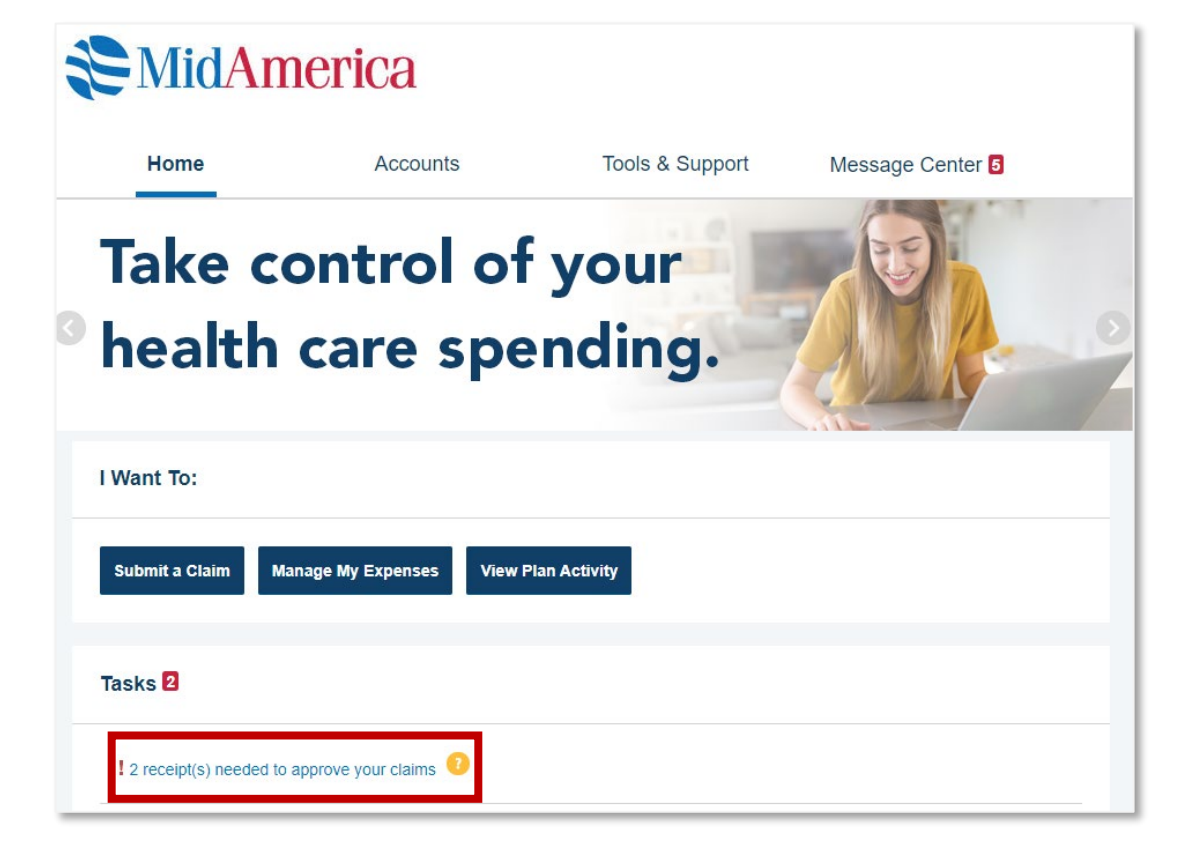

• From the next screen, you will see the transactions that require documentation for substantiation.

• Click **Upload** to the far right of your screen for the first transaction listed.

| Ameri            | ca                                                                               |                                                                                                |                                                                                                    |                                                                                                    |                                                                                                    |                                                                                                    |
|------------------|----------------------------------------------------------------------------------|------------------------------------------------------------------------------------------------|----------------------------------------------------------------------------------------------------|----------------------------------------------------------------------------------------------------|----------------------------------------------------------------------------------------------------|----------------------------------------------------------------------------------------------------|
|                  | Accounts                                                                         |                                                                                                | Tools & Suppor                                                                                                    | t Mes                                                                                                    | sage Cente                                                                                                    | er 5                                                                                                    |
| / Receipts       | Neede                                                                            | ed                                                                                             |                                                                                                    |                                                                                                    |                                                                                                    |                                                                                                    |
| Needed           |                                                                                  |                                                                                                |                                                                                                    |                                                                                                    |                                                                                                    |                                                                                                    |
| ACCOUNT          | MERCHANT /<br>PROVIDER                                                           | RECIPIENT                                                                                      | CLAIM AMOUNT                                                                                                    | RECEIPT<br>STATUS                                                                                                    | ACTIONS                                                                                                    |                                                                                                    |
| Available Full M | ABC Doctor                                                                       | Sample Sall                                                                                    | \$80.00 Debit Card                                                                                                    | Required                                                                                                    | Details                                                                                                    | Upload                                                                                                    |
| Available Full M | ABC Doctor                                                                       | Sample Sall                                                                                    | \$122.80 Debit Card                                                                                                    | Required                                                                                                    | Details                                                                                                    | Upload                                                                                                    |
|                  | Americ<br>Areceipts<br>Needed<br>Account<br>Available Full M<br>Available Full M | Accounts<br>Accounts<br>Accounts<br>Needed<br>Account MERCHANT/<br>Available Full M ABC Doctor | Accounts         Accounts         Accounts         Accounts         Accounts         Accounts         Accounts         Accounts         Account         Account | Accounts       Tools & Suppor         Accounts       Tools & Suppor         / Receipts Needed       //////////////////////////////////// | Accounts       Tools & Support       Mes         / Receipts Needed       //////////////////////////////////// | Accounts       Tools & Support       Message Center         / Receipts Needed         Needed         Account       Meschant / Recipient       CLAIM AMOUNT       Receipt       Actions         Available Full M       ABC Doctor       Sample Sall       \$80.00 Debit Card       Required       Details         Available Full M       ABC Doctor       Sample Sall       \$122.80 Debit Card       Required       Details |

- When the message box appears, click the **Browse for a file** link. Locate the appropriate documentation on your computer and click **Submit**.
- Important Note! Documentation must be in JPEG, GIF, PNG, or PDF format and cannot exceed 8 MB.

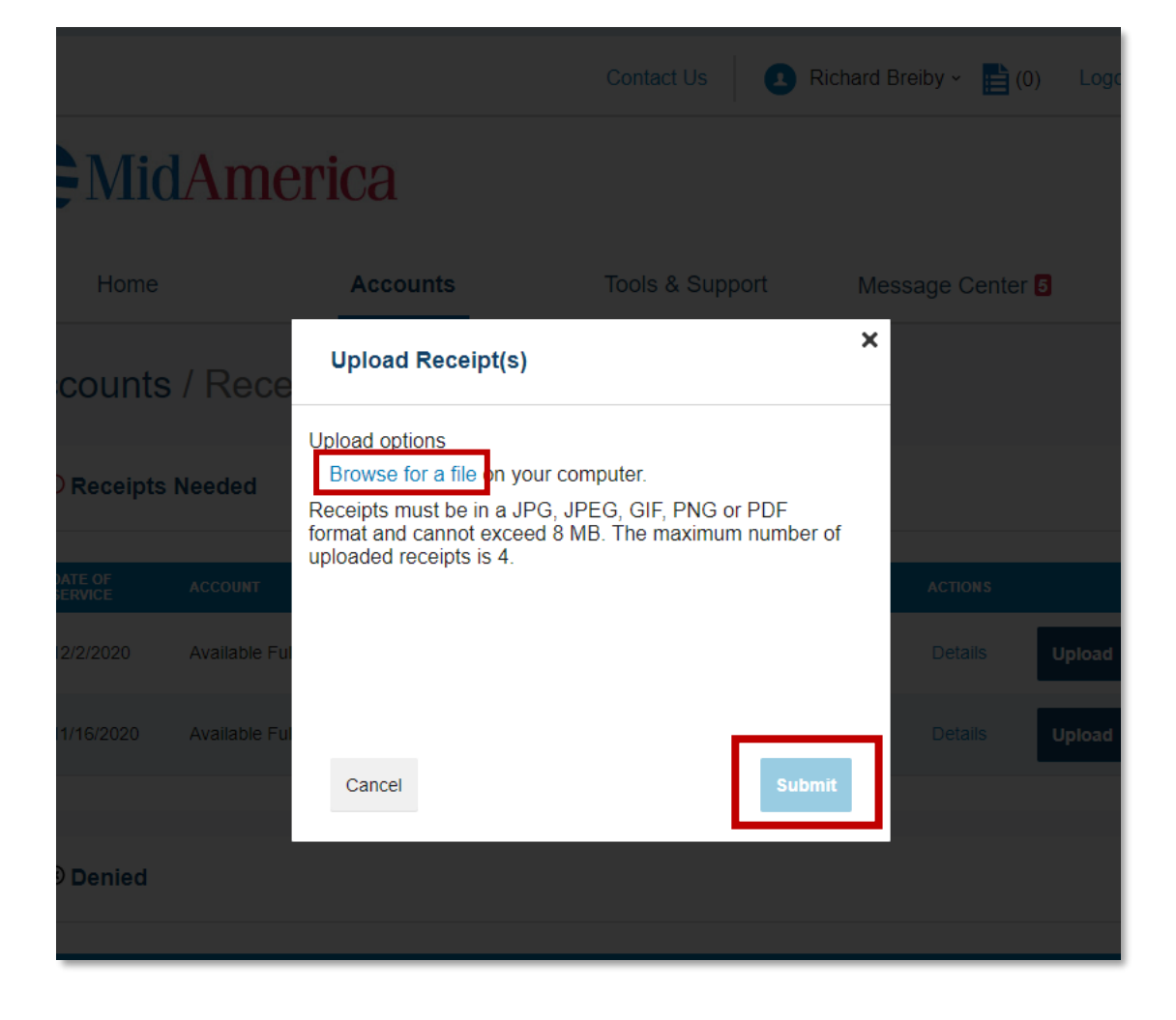

- Once the documentation has been successfully uploaded, a confirmation screen will appear.
- You may upload additional items for the claim, if needed, or move on to the next transaction, if applicable.

# Accounts / Receipts Needed

#### Receipt Uploaded

Your receipt(s) have been successfully uploaded. You may upload additional receipts if needed until the claim is approved. If the receipt is approved, then your denial will be canceled and you will be reimbursed for the denied amount.

#### Receipts Needed

| DATE OF<br>SERVICE | ACCOUNT               | MERCHANT /<br>PROVIDER | RECIPIENT | CLAIM AMOUNT | RECEIPT<br>STATUS | ACTIONS |
|--------------------|-----------------------|------------------------|-----------|--------------|-------------------|---------|
| There are no       | o records to display. |                        |           |              |                   |         |

# **Viewing Account Balances**

- To view account balances, select **Account Summary** from the Accounts drop-down menu.
- From the next page, you can view the details of your plans at an account level.
- To learn more about a particular account, select the "plus" symbol next to the plan.

| Accounts / Account S                                                       | ummary                                 |                                     |                                 |                 |               |                      |
|----------------------------------------------------------------------------|----------------------------------------|-------------------------------------|---------------------------------|-----------------|---------------|----------------------|
| The information displayed on the Acc<br>you have questions regarding these | count Summary pa<br>balances, please o | age will vary de<br>contact Partici | epending upor<br>pant Services. | n your specific | : health care | benefits. If         |
| FSA                                                                        |                                        |                                     | EST                             | IMATED PER PA   | Y PERIOD DEDI | JCTION: \$37.74      |
| ACCOUNT                                                                    | ELIGIBLE<br>AMOUNT                     | SUBMITTED<br>CLAIMS                 | PAID                            | PENDING         | DENIED        | AVAILABLE<br>BALANCE |
| + Flexible Spending Account                                                | \$2,000.00                             | \$2,050.00                          | \$2,000.00                      | \$0.00          | \$50.00       | \$0.00               |
| DCA                                                                        |                                        |                                     | EST                             | IMATED PER PA   | Y PERIOD DEDU | JCTION: \$94.3       |
| ACCOUNT                                                                    | ELIGIBLE<br>AMOUNT                     | SUBMITTED<br>CLAIMS                 | PAID                            | PENDING         | DENIED        | AVAILABLE<br>Balance |
| + Dependent Care Account                                                   | \$5,000.00                             | \$2,245.00                          | \$2,170.00                      | \$30.00         | \$45.00       | \$2,611.34           |
|                                                                            |                                        |                                     |                                 |                 |               |                      |

| CA                           |                           |                                    | EST        | IMATED PER PA                         | Y PERIOD DED  | UCTION: \$94.3       |
|------------------------------|---------------------------|------------------------------------|------------|---------------------------------------|---------------|----------------------|
| ACCOUNT                      | ELIGIBLE<br>AMOUNT        | SUBMITTED<br>Claims                | PAID       | PENDING                               | DENIED        | AVAILABLE<br>BALANCE |
| - Dependent Care Account     | \$5,000.00                | \$2,245.00                         | \$2,170.00 | \$30.00                               | \$45.00       | \$2,611.34           |
| Election Effective: 1/1/2019 |                           |                                    | My Contr   | ibutions to Date                      | 2: \$4,811.34 |                      |
| Details                      | My Annual Election: \$5,0 | al Election: \$5,000.00            |            | Estimated Payroll Deductions: \$94.34 |               |                      |
|                              | Company Contribution to   | npany Contribution to Date: \$0.00 |            | Plan Year Balance: \$2,800.00         |               |                      |

# Updating Profile, Banking, Payment Method and Login Information

### Updating Census Information and Adding Dependents

- Select your name in the top right-hand corner.
- Next, select Profile Summary
- From here, you can update your address, phone number, and email address, as well as add dependents.

| MidAm                                                                          | erica                                              | Cont<br>Participant Acco<br>Username   af<br>Email Address | tact Us Amanda<br>ount ID   0001282480<br>riel2019<br>  amanda.friel@mymidar | a Participart ∽ 📄 (0)<br>nerica.com                             | Logout |
|--------------------------------------------------------------------------------|----------------------------------------------------|------------------------------------------------------------|------------------------------------------------------------------------------|-----------------------------------------------------------------|--------|
| Home                                                                           | Accour                                             | Last Login   12.                                           | /20/2019 - Online                                                            | Center                                                          | 4      |
| Profile / Profile                                                              | Summary                                            | Profile Summary Banking                                    |                                                                              |                                                                 |        |
| Profile                                                                        |                                                    | Payment Method Add Depen Add Depen                         |                                                                              | d Dependent                                                     |        |
| AMANDA PARTICIPANT<br>HOME ADDRESS<br>402 s Kentucky Ave<br>Lakeland, FL 33810 | MAILING ADDRE<br>402 s Kentucky<br>Lakeland, FL 33 | Ave<br>3810                                                | TEST TEST<br>Birth Date: 6/6/1984<br>Student: No<br>View / Update            | TEST TEST<br>Birth Date: 6/6/19<br>Student: No<br>View / Update | 984    |

| Profile / Profile                                                                                             | Summary                                                                                       |                                                                   |                                                                   |
|----------------------------------------------------------------------------------------------------|-----------------------------------------------------------------------------------------------|-------------------------------------------------------------------|-------------------------------------------------------------------|
| Profile                                                                                                    | Update Profile                                                                                | Dependents                                                        | Add Dependent                                                     |
| AMANDA PARTICIPANT<br>HOME ADDRESS<br>402 s Kentucky Ave<br>Lakeland, FL 33810<br>United States<br>HOME PHONE | MAILING ADDRESS<br>402 s Kentucky Ave<br>Lakeland, FL 33810<br>United States<br>MOBILE NUMBER | TEST TEST<br>Birth Date: 6/6/1984<br>Student: No<br>View / Update | TEST TEST<br>Birth Date: 6/6/1984<br>Student: No<br>View / Update |
| EMAIL ADDRESS                                                                                                 |                                                                                               |                                                                   |                                                                   |
| <b>GENDER</b><br>Female                                                                                       | MARITAL STATUS<br>Single                                                                      |                                                                   |                                                                   |
| <b>USERNAME</b><br>afriel2019                                                                                 | PARTICIPANT ACCOUNT ID<br>0001282480                                                          |                                                                   |                                                                   |

### Add a Bank Account

- Select your name in the top right-hand corner.
- Next, select Banking.
- From here, you can add a new bank account or manage an existing account.
   Please note, to establish direct deposit, you must first add your bank account.

| Banking                |                  |
|------------------------|------------------|
| Bank Accounts          | Add Bank Account |
| No bank accounts exist |                  |
|                        |                  |

| 3anking / Add Bank Account   |                            |           |
|------------------------------|----------------------------|-----------|
| Bank Account Informatic      | n                          | *Required |
| Routing Number * 🕐           |                            |           |
| Account Number *             |                            |           |
| Confirm Account Number *     |                            |           |
| Account Type *               | Checking ~                 |           |
| Account Nickname * 🕐         |                            |           |
| Bank Institution Information | tion                       |           |
| Bank Name *                  |                            |           |
| Bank Address *               | Address Line 1             |           |
|                              | City                       |           |
|                              | Select a state  Y Zip Code |           |
| Cancel                       |                            | Submit    |

### Managing Payment Methods

- Select your name in the top right-hand corner.
- Next, select Payment Method.
- From here, you can choose how you wish to be reimbursed from each of your benefit accounts.

### Profile / Payment Method

| Current Payment Met     | thod                      |                |           |        |
|-------------------------|---------------------------|----------------|-----------|--------|
| PLAN YEAR               | ACCOUNT(S)                | PRIMARY        | ALTERNATE |        |
| 01/01/2019 - 12/31/2019 | Flexible Spending Account | Direct Deposit | -         | Update |
| 01/01/2019 - 12/31/2019 | Dependent Care Account    | Check          | -         | Update |
|                         |                           |                |           |        |

| Payment Method / Update Payment Method                                                                       |  |
|----------------------------------------------------------------------------------------------------|--|
| Primary Payment Method                                                                                       |  |
| Direct Deposit                                                                                               |  |
| Signing up for direct deposit will allow your disbursements to be deposited in your designated bank account. |  |
| Check                                                                                                    |  |
| A reimbursement check will be sent via U.S. mail based on your normal reimbursement schedule.                |  |
| Cancel                                                                                                    |  |

### **Updating Login Information**

- Select your name in the top right-hand corner.
- Next, select Login Information.
- From here, you can update your username, password, and your security questions.

| Login Information  | on                        |
|--------------------|---------------------------|
| Password           | Change Password           |
| Username           | Change Username           |
| Security Questions | Change Security Questions |
|                    |                           |

# **Requesting Additional Debit Cards**

• Select **Banking/Cards** from the Accounts dropdown menu

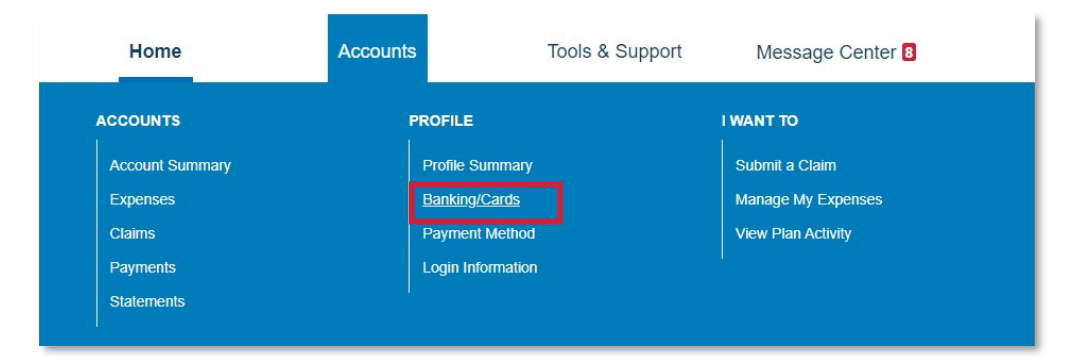

• Next, select Order Replacement

| Banking / Cards                                          |                                                                                                    |
|----------------------------------------------------------|----------------------------------------------------------------------------------------------------|
| Bank Accounts                                            | Debit Cards                                                                                                    |
| TEST BANK NAME<br>TEST BANK NAME<br>xxxx9456<br>Checking | Card Number: x0738 †<br>Status: Ready To Activate<br>Expires: 2/28/2023                                                              |
| View<br>Remove                                           | Report Lost/Stolen     Order Replacement     † Request New Personal Identification Number (PIN) Toll Free     Number: (866) 898-9795 |

# **Requesting Additional Debit Cards, Cont.**

- From the next page you can review your request before finalizing.
- Once satisfied, select Submit.
- Important Note! Although the online process for requesting additional debit cards is referred to as "ordering replacement cards," your current cards will not be deactivated and your new card will have the same card number. If your card was lost or stolen, please select the **Report Lost/Stolen** option to deactivate your existing card number.

### 

United States Update Your Mailing Address

\* A new card with the same card number will be issued and mailed to the primary cardholder's address to replace the card within 5-7 business days.

\* The cardholder must have a United States mailing address to receive a new card. If a card is requested and the cardholder has an international mailing address, a card will not be generated.

Cancel

# Download Plan Forms and View Plan Information

- Select **Tools & Support** from the top navigation
- From this page, you can view high-level details about your benefit, download relevant plan forms and access contact information if you need help.

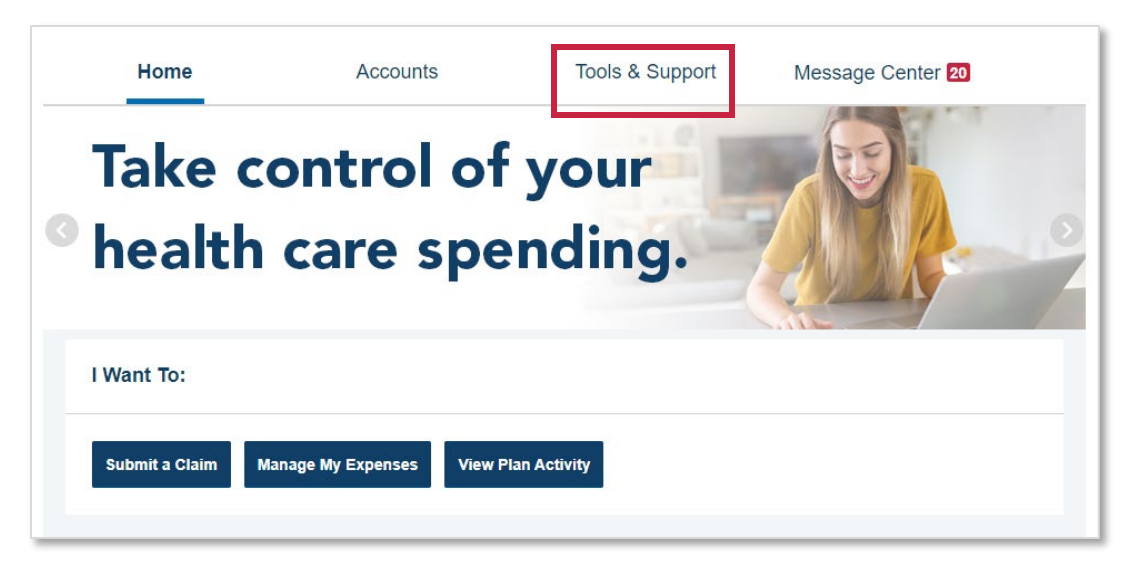

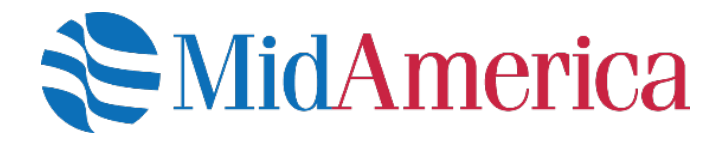

#### **Questions?**

If you have questions about MidAmerica Journey, please email us at <u>healthaccountservices@myMidAmerica.com</u> or give us a call at (855) 329-0095.